## **INSTRUCTIVO**

Mapa Universidad

Colegio Ale

9 Colegio L

iones Cali

Bus 01 - Recorrido 1:30 pm 3eo Quial S

Seguimiento de Rutas CCB

El siguiente instructivo te enseñará cómo realizar el seguimiento de la ruta escolar de tus hijos por medio de la App del Sistema de Gestión Académica CCB.

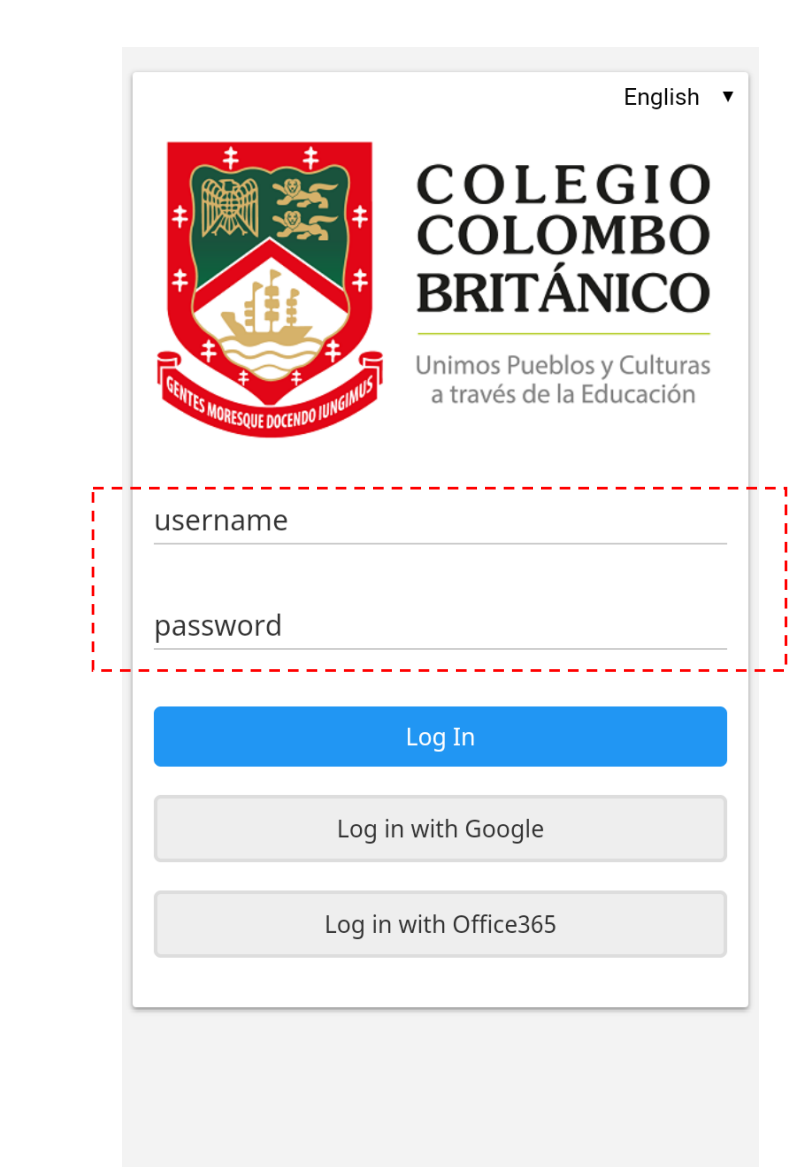

1

Abrir la aplicación e iniciar sesión.

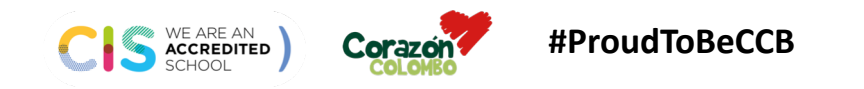

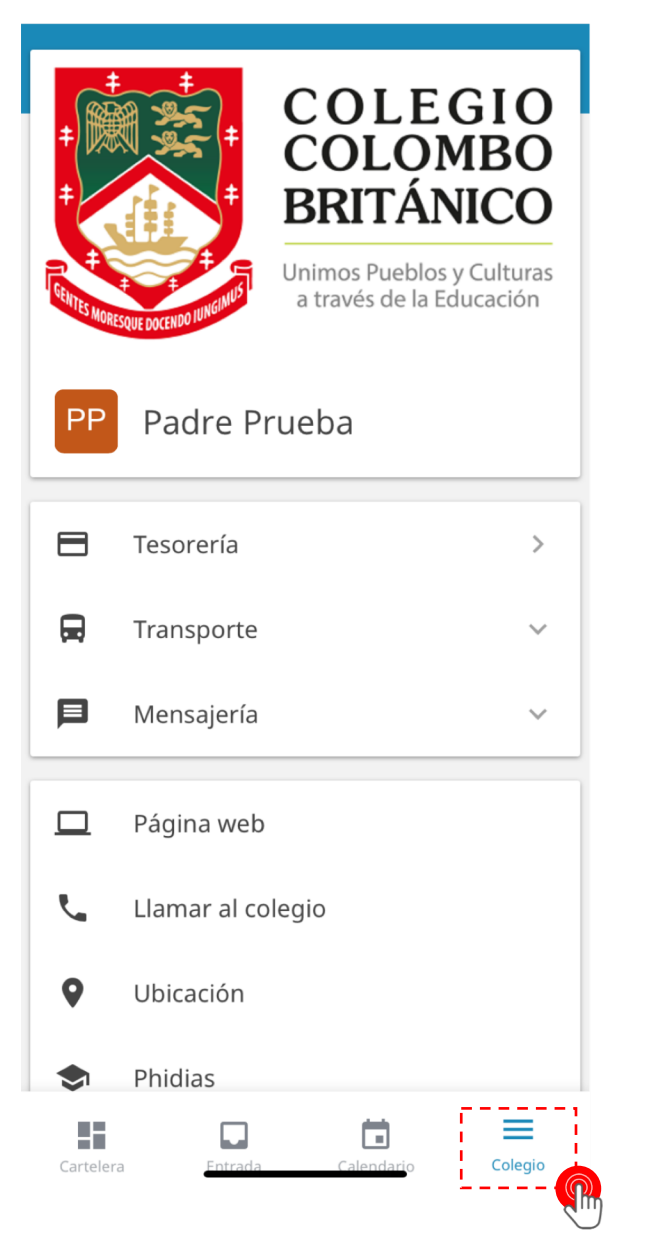

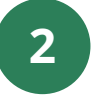

En la parte inferior, dirigirse al botón **Colegio**.

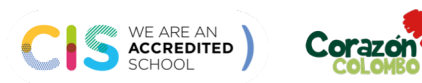

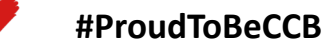

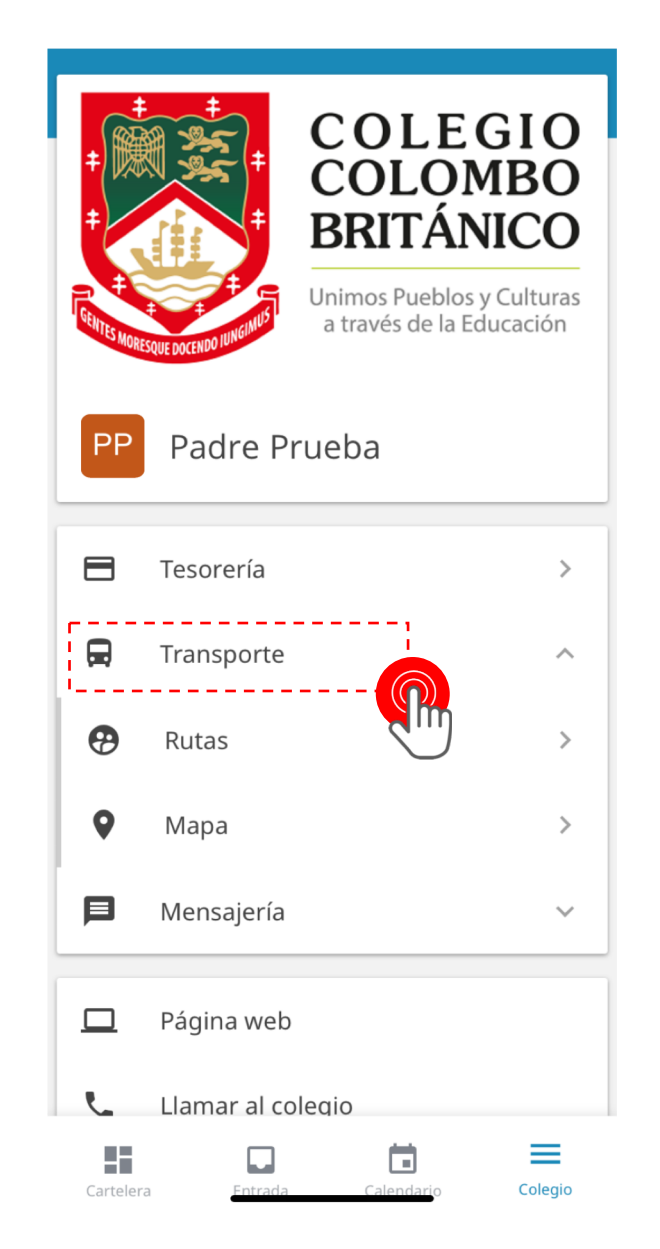

WE ARE AN ACCREDITED SCHOOL

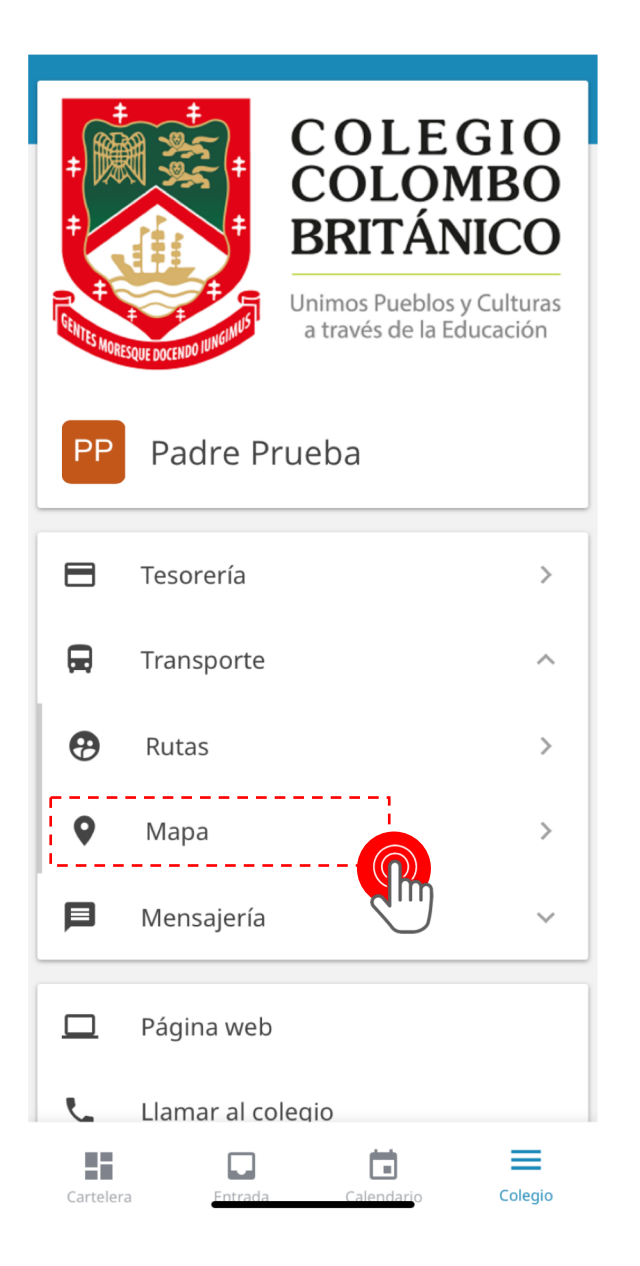

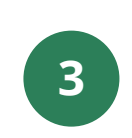

Ir a la opción **Transporte** y luego **Mapa**.

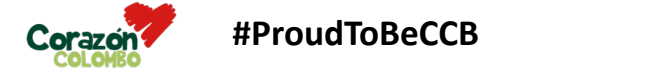

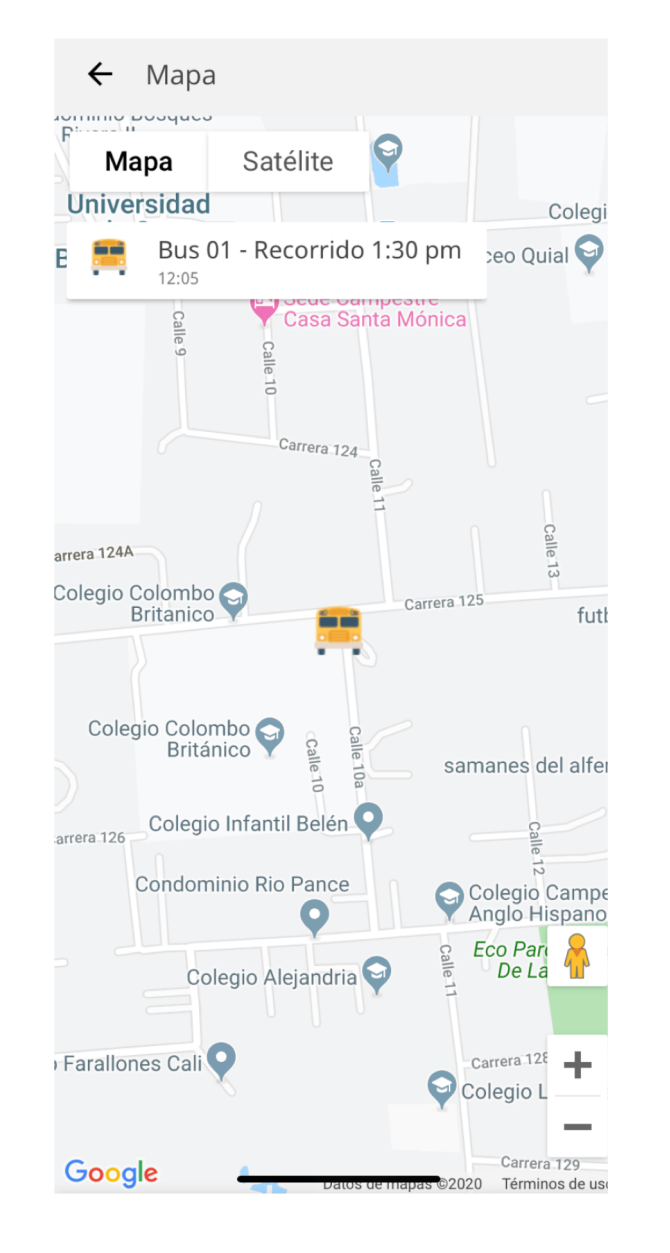

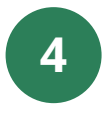

¡Y listo! Observarás el movimiento del bus a través del mapa.

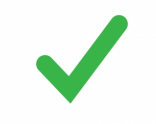

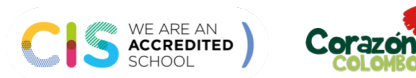

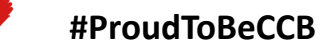

## **INSTRUCTIVO** Seguimiento de Rutas CCB Sistema Gestión Académica

Mapa Universidad

Colegio Alejandri;

Colegio L

Irallones Cali

Jinversigad Bus 01 - Recorrido 1:30 pm - eo Quia 12:05

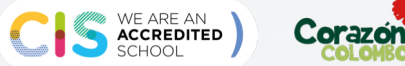

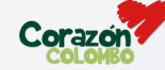